## LTE接続設定ガイド

## Media Pad M2

📤 Asahi*Net* 

## SIMカードをタブレットに挿入した後に、以下の順でAPN設定を行ってください。

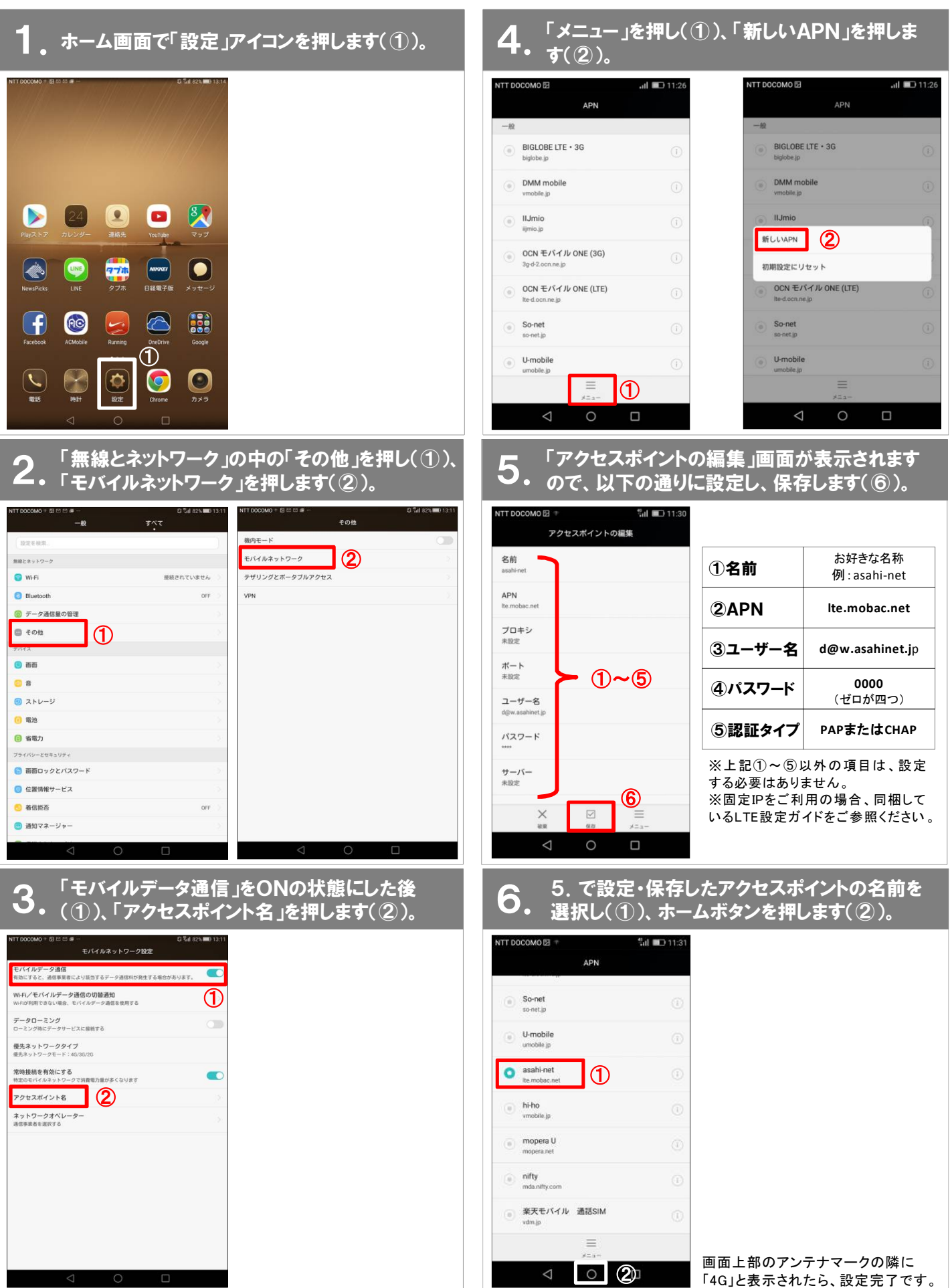